# **Getting Started**

"Yahoo! Keitai" is both a SoftBank Mobile Internet service and the SoftBank Mobile Internet portal.

View PC Internet webpages via PC Site Browser.

## Internet

## Yahoo! Keitai

- View Mobile Internet webpages
- Download image/sound files, etc.

## **PC Site Browser**

- View PC sites
- Download images
- Separate subscription is required for Network access.
- For more information, see SoftBank Mobile Website: http://mb.softbank.jp/en/

## SSL/TLS

SSL (Secure Sockets Layer) and TLS (Transport Layer Security) are protocols for safe transmission of important/private information such as credit card numbers.

• Server certificates are saved on handset (

#### Notes

When a security notice appears, subscribers must decide for themselves whether or not to open the webpage. SOFTBANK MOBILE Corp., VeriSign Japan K.K., Cybertrust Japan Co., Ltd., Entrust Japan Co., Ltd., GMO GlobalSign K.K., EMC Japan K.K., SECOM Trust Systems Co., Ltd., Comodo Certificate Authority and Go Daddy, Inc. cannot be held liable for any damages associated with the use of SSL and TLS.

# **Accessing Internet**

## Yahoo! Keitai

From Main Menu Yahoo!

## **Opening Yahoo! Keitai Menu**

1 Open Top Menu Yahoo! Keitai

### Open Menu List Menu List

- 2 Select a menu item
  - Repeat Step 2 as required.

## Web Search

1 Web Search  $\rightarrow$  Enter text  $\rightarrow \mathbf{Y}$ [OK]

## **Entering URL**

### Enter URL

- 2 Enter URL Directly Direct Entry → Enter URL
  - Use URL History URL History List → Select a URL record
- Delete URL History Records > After Step1, URL History List → (Highlight a URL →) [V][Menu] → Delete or Delete All → YES

## **Using Access History**

## 1 History

2 Select a history record

- Delete Access History Records
- >After Step 1, (highlight a record →) ( )[Menu] → Delete or Delete All → YES (→ For Delete All, enter Phone Password)
- View Access History URLs >After Step 1, highlight a record → ⓒ [Menu] → Display URL

### **Exiting Mobile Internet**

 $\frown \rightarrow YES$ 

## **Browsing PC Sites**

- Some webpages may not be viewable.
- Viewing PC webpages via PC Site Browser may incur high charges.

From Main Menu Yahoo! PC Site Browser

## **Opening Menu**

## 1 Homepage

- 2 Select a menu item
  - Repeat Step 2 as required.

## Web Search

Follow Step 1 of "Web Search" for Yahoo! Keitai (

## Entering URL

Follow Steps 1 & 2 of "Entering URL" for Yahoo! Keitai (

## **Using Access History**

Follow Steps 1 & 2 of "Using Access History" for Yahoo! Keitai (ご字P.5-2).

## **Exiting Internet**

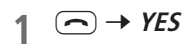

# **Bookmarks & Saved Pages**

|  | Bookmarks   | Save links to webpages. Handset connects to the Network to open the link.          |
|--|-------------|------------------------------------------------------------------------------------|
|  | Saved Pages | Save page content. Handset opens saved webpages without connecting to the Network. |

## Saving Webpages

- Open a webpage → ∑ [Menu] → Bookmarks or Saved Pages → Add
- 2 Select Title field  $\rightarrow$  Edit title
- 3 *OK* → *OK*

## Viewing Bookmarks & Saved Pages

Main Menu > Yahoo! (> PC Site Browser)

Bookmarks or Saved Pages → Select an item

## **Internet Settings**

Web Browsers, Memory Manager & Security

#### Yahoo! Keitai

From Main Menu > Yahoo! Set Yahoo! Keitai

#### PC Site Browser

From ► Main Menu ► Yahoo! ► PC Site Browser ► Set PC Site Browser

■ Font Size > Font Size → Select a size

- Clear Cache > Memory Manager → Clear Cache → YES
- Delete Cookies > Memory Manager → Delete Cookies → YES
- Delete User ID or Password Entered when Authentication is Required
- > Memory Manager → Delete Certificates → YES
- Data Storage Location (Yahoo! Keitai Browser only) > Save Settings → Phone or microSD

Auto Send Manufacturer's Number (for Authentication) > Security  $\rightarrow$  Manufacture Number  $\rightarrow$  ON or OFF

- Referer Information > Security → Send Referer → ON or OFF
- Cookie Storage > Security → Cookies → Select an item
- View Server Certificates Issued by Certificate Authorities
- > Security → Root Certificates → Select an item
- Authentication Information > Security → Certificate Retention → Select an item

### Reset

- From Main Menu Yahoo! (> PC Site Browser) Reset
- **Reset Browser Settings** > Restare Defaults  $\rightarrow$  YES  $\rightarrow$  Enter Phone Password
- Initialize Browser
- > Initialize Browser -> YES -> Enter Phone Password